## 附件1:

# 浙江省申请教师资格人员体格检查表

(2010年12月修订)

| 身份          | 证号码              |                 |                  |                     |                          |                     |                          |     |             |           |          |          |        |          |            |          |   |   |   | 一寸照片    |
|-------------|------------------|-----------------|------------------|---------------------|--------------------------|---------------------|--------------------------|-----|-------------|-----------|----------|----------|--------|----------|------------|----------|---|---|---|---------|
| 姓           | 名                |                 |                  |                     |                          |                     |                          | •   |             |           | 主相       | 金医       | 师意     | 见:       | •          |          |   |   |   |         |
| 性别          | IJ               | 出               | 生年               | 月                   |                          |                     |                          |     |             |           |          |          |        |          |            |          |   |   |   |         |
| 既往病史        | 1.肝<br>5.精<br>受检 | 炎 2<br>神病<br>者确 | .结核<br>6.<br>9认签 | 亥 3.<br>其他<br>[字:   | 皮肤<br>:                  | 病 4                 | 1.性传                     | 播性  | 上疾<br>-<br> | 病         |          |          |        | 签名       | i <b>:</b> |          |   |   |   |         |
|             | 裸眼               | 右               | :                |                     |                          | 矨                   | Ē正                       | 右   | 矢           | 乔正。       | 度数       |          |        |          | 松          | 合す       | 皆 |   |   | 医师意见:   |
|             | 视力               | 左               | :                |                     |                          | 初                   | 1力                       | 左:  | 矢           | 乔正        | 度数       |          |        |          |            |          |   |   |   |         |
| -<br>眼<br>科 | 色觉检              | 查               | 彩色觉单色            | 1.图》<br>之检查<br>1.识别 | 案及3<br>奎图3<br>别能2<br>) 黄 | 彩色<br>名称<br>力检<br>( | 数码机<br>::<br>查: (<br>) 纣 |     | <br>;异      | 常者<br>) 蓝 | ·查」<br>( | 上项)<br>) | <br>矣( | )        | 松          | 查者       | ¥ |   |   | 签名:     |
|             | 眼病               |                 |                  |                     |                          |                     |                          |     |             |           |          |          |        |          |            |          |   |   |   |         |
|             | 血压               |                 |                  |                     |                          | /                   |                          |     | kpa         | a         |          |          |        |          | ;          | 检查       | 者 |   |   | 医师意见:   |
|             | 发育情              | 况               |                  |                     |                          |                     |                          |     |             | べ         | い<br>脏ろ  | と血行      | Ŷ      |          |            |          |   |   |   |         |
| 内           | 呼吸系              | 统               |                  |                     |                          |                     |                          |     |             | ;         | 神经       | 系统       |        |          |            |          |   |   |   |         |
| 科           | 腹部器              | 官               | 肝                |                     |                          |                     |                          | 脾   |             | •         |          |          |        | 肾        |            |          |   |   |   |         |
|             | 其它               |                 |                  |                     |                          |                     |                          |     |             |           |          |          |        |          |            |          |   |   |   | 签名:     |
|             | 身高               |                 |                  |                     | ).                       | 重米                  | 1                        | 本重  |             |           |          | 2        | F克     | <u> </u> | 页部         |          |   |   |   | 医师意见:   |
| 外           | 皮肤               |                 |                  |                     |                          |                     | Ī                        | 面部  |             |           |          |          |        | Ì        | 关节         |          |   |   |   |         |
| 科           | 脊柱               |                 |                  |                     |                          |                     | 2                        | J肢  |             |           |          |          |        | 检        | 查者         | Ź        |   |   |   |         |
|             | 其它               |                 |                  |                     |                          |                     |                          |     |             |           |          |          |        |          |            |          |   |   |   | 签名:     |
| 耳           | 听力               |                 | 左:               | 巪                   |                          | 米                   | 右                        | 耳   |             | 米         |          | 检查       | 者      |          |            |          |   |   |   | 医师意见:   |
| 鼻           | 嗅觉               |                 |                  |                     |                          |                     |                          |     |             |           |          | 检查       | 者      |          |            |          |   |   |   |         |
| 喉           | 耳鼻咽              | 喉               |                  |                     |                          |                     |                          |     |             |           |          |          |        |          |            |          |   |   |   | 签名:     |
|             | 唇腭               |                 |                  |                     |                          |                     |                          |     |             |           |          |          |        | 是召       | 5          |          |   |   |   | 医师意见:   |
| 腔           | 牙齿               |                 | ( -              | 齿缺                  | 失一                       |                     |                          | -+- |             |           |          | —)       |        |          |            |          |   |   |   |         |
| 科           | 其它               |                 |                  |                     |                          |                     |                          |     |             |           |          |          |        |          |            |          |   |   |   | 签名:     |
| 胸部          | 透视               |                 |                  |                     |                          |                     |                          |     |             |           |          |          |        |          |            |          |   |   | 医 | 师签名:    |
| 肝           |                  |                 |                  |                     |                          |                     |                          |     |             |           |          |          |        |          |            |          |   |   |   |         |
| 肚           |                  |                 |                  |                     |                          |                     |                          |     |             |           |          | 体        |        |          |            |          |   |   |   |         |
| 切<br>  社    |                  |                 |                  |                     |                          |                     |                          |     |             |           |          | 检        |        |          |            |          |   |   |   |         |
| 北山          |                  | 1.              |                  |                     |                          |                     |                          |     |             |           | -        | 结        | ÷      | 松匠       | 而父         | 5月-      |   |   |   |         |
|             | 山川尽力             | ц <b>:</b>      |                  |                     | 签                        | 名:                  |                          |     |             |           |          | 论        |        |          | ッド 位       | :つ:<br>年 | , | 月 |   | 日(医院盖章) |

说明:1."既往病史"一栏,申请人必须如实填写,如发现有隐瞒严重病史,不符合认定条件者,即使取得资格,一经发现收回认定资格。

2. 主检医师作体检结论要填写合格、不合格两种结论,并简单说明原因。

### 附件 2:

# 浙江省申请幼儿园教师资格人员体格检查表

(2010年12月制定)

| 身份i    | 正号码                                                 |        |                   |            |           |          |            |            |              |            |                                               |    |        |      |    |    |    |           |        |            |
|--------|-----------------------------------------------------|--------|-------------------|------------|-----------|----------|------------|------------|--------------|------------|-----------------------------------------------|----|--------|------|----|----|----|-----------|--------|------------|
| 姓      | 名                                                   |        |                   |            |           |          |            |            |              |            | 主                                             | 检医 | 师意见    | 1:   |    |    |    |           |        |            |
| 性别     |                                                     | 出      | 生年                | 月          |           |          |            |            |              |            | _                                             |    |        |      |    |    |    |           |        |            |
| 11 //1 | <b>4      T        T             T             </b> |        |                   |            | 2 4       | 마나       | l          | 14         | Lat Li       | <b>止</b>   | _                                             |    |        |      |    |    |    |           |        | 一寸照片       |
| 既往     | 1.肝                                                 | 灾。     | 2.站               | 医出血        | 3.戊       | 肰抦       | 4.4        | 生传:        | <b>播</b> (生) | 疾病         |                                               |    |        |      |    |    |    |           |        |            |
| 病史     | <b>5.</b> 伯·                                        | 仲内     | <b>6.</b><br>日礼 反 | <u></u> 共他 | : _       |          |            |            | -            |            | 攵                                             | 夕. |        |      |    |    |    |           |        |            |
|        | 又但                                                  | 白明     | 日八金               | 27:        |           | ĿŦ       | T          | -          |              | Г Б Ж      | - <u>w</u>                                    |    |        |      |    |    |    |           |        |            |
|        | (株眠)<br>初力                                          | 石左     | :                 |            |           | 阶初       | 止<br>      | 石:<br>た.   | が山           | L          | ۲ <u>ــــــــــــــــــــــــــــــــــــ</u> |    |        | 检    | 查者 | 2  |    |           | B      | s.帅意见:     |
| 眼      |                                                     |        | •<br>彩色           | 图案         | 及彩色       | 加五数码     | 八<br>3.检查  |            | 791-11       | 上反労        | χ                                             |    |        | 松    | 本士 | 4  |    |           | -      |            |
| 科      | 色觉检                                                 | 杳      | 色觉                | 检查         | 图名利       | 」<br>尔:  | V 112 III  | •          |              |            |                                               |    |        | 192  | 旦乍 | 1  |    |           |        |            |
|        |                                                     |        | 单色红(              | 识别         | 能力 相<br>番 | 金查:<br>( | (色觉<br>) 绿 | む<br>(     | (者查.<br>) 故  | 此项)<br>E ( | )                                             | 姕( |        |      |    |    |    |           |        |            |
|        |                                                     |        | 51 (              |            | <u> </u>  |          | / 201      | (          |              |            |                                               | 赤、 | /      |      |    |    |    |           | 岔      | 这名:        |
|        | 血压                                                  |        |                   |            |           | /        |            | k          | кра          |            |                                               |    | 检查     | 者    |    |    |    |           | 臣      | 5. 原意见:    |
| 内      | 发育情                                                 | 况      |                   |            |           |          |            |            |              | 心脏         | 及血                                            | 管  |        |      |    |    |    |           |        |            |
| 科      | 呼吸系                                                 | 统      |                   |            |           |          |            |            |              | 神经         | 圣系翁                                           | 充  |        |      |    |    |    |           |        |            |
| ~11    | 腹部器                                                 | 官      |                   |            | 肝         |          |            |            |              | 脾          |                                               |    |        |      | 肾  | -  |    |           |        |            |
|        | 其它                                                  |        |                   |            |           |          |            |            |              |            |                                               |    |        |      |    |    |    |           | 2      | 这名:        |
| 1.1    | 身高                                                  |        |                   |            | 厘         | *        | 伯          | 本重         |              | 2          | F克                                            |    | 颈      | 部    |    |    |    |           | B      | 医师意见:      |
| 外      | 皮肤                                                  |        |                   |            |           |          | Ĩ          | <b>可</b> 部 |              |            |                                               |    | 关      | 节    |    |    |    |           |        |            |
| 科      |                                                     |        |                   |            |           |          | P          | 山胶         |              |            |                                               |    |        | - +4 |    |    |    |           | k      | * 41       |
| ਸ      | <u> </u>                                            |        | 七日                | -          | 1         | 4        | たち         | T          | <u>기</u>     | 2          | 松本                                            | *  | 位当     | 〔百   |    |    |    |           | 公历     |            |
| 牛      | リカー・リカ                                              |        | /도러               | _          | /         |          | <b>石</b> 上 | r –        | 1            |            | 位重<br>检查                                      | 古去 |        |      |    |    |    |           |        | 5卯息见:      |
| 喉      | 耳鼻咽                                                 | 喉      |                   |            |           |          |            |            |              |            |                                               | 1  |        |      |    |    |    |           | -<br>- | 5名:        |
|        | 唇腭                                                  | 02     |                   |            |           |          |            |            |              |            |                                               |    | 是否     |      |    |    |    |           | 」<br>反 | · 师意见:     |
| 腔      | 牙齿                                                  |        | (                 | (齿句        | 央失-       |          |            | -+-        |              |            | _)                                            |    | 口吃     |      |    |    |    |           |        |            |
| 科      | 其它                                                  |        |                   |            |           |          |            |            |              |            |                                               |    |        |      |    |    |    |           | 岔      | 这名:        |
| 胸部道    | 透视                                                  | I      |                   |            |           |          |            |            |              |            |                                               |    |        |      |    | 医  | 师签 | 名:        | 1      |            |
| 化      | 丙氨酸氨                                                | 基转     | 移酶(               | ALT)       |           |          |            |            |              | 滴虫         | 11                                            |    |        |      |    |    |    |           |        | 检查者        |
| 验检     | 淋球菌                                                 |        |                   |            |           |          |            |            |              | 梅妻         | 手螺旗                                           | 旋体 |        |      |    |    |    |           |        |            |
| 查      | 外阴阴道                                                | 假丝     | 酵母菌               | 菌 (念       | 珠菌        | )        |            |            |              | 其化         | þ                                             |    |        |      |    |    |    |           |        |            |
| 肝脏     | 功能                                                  |        |                   |            |           | I        |            |            |              |            |                                               |    |        |      | I  |    |    |           |        | ı <u> </u> |
|        |                                                     |        |                   |            |           |          |            |            |              | 体材         | <u>َ</u>                                      | 、  |        |      |    |    |    |           |        |            |
| 主检图    | 医师意见                                                | :      |                   | kt i       | -7        |          |            |            |              | 结i         | 仑                                             | 主检 | 医师急    | 名    | :  | 4- |    | н         |        |            |
|        |                                                     | // 117 |                   | 签名         | <b>:</b>  |          |            |            | - 1 .        |            |                                               |    | 1 1 14 | 16 - | £  | 年  | )  | り<br>- // | 4      | 日(医院盖章)    |

说明:1."既往病史"一栏,申请人必须如实填写,如发现有隐瞒严重病史,不符合认定条件者,即使取得资格,一经发现收回认定资格。滴虫、外阴阴道假丝酵母菌指妇科检查项目。2. 主检医师作体检结论要填写合格、不合格两种结论,并简单说明原因。

附件 3:

## 2022 年下半年教师资格认定健康体检须知

欢迎您来我院健康体检!为了做好本次体检工作,并能准确反映您身体的真实状况,现将体检有关事项向您告知如下:

一、体检日期:

2022年11月1日-2022年11月12日(节假日与周日除外)。

二、体检时间: 7: 45---10: 30; 抽血时间 7: 45-9: 30。

三、体检项目内科、外科、五官科、眼科、测血压、肝功能、 胸正位 DR 片等。 幼师增加梅毒抗体,淋球菌检测,白带常规。("申请认定教师资格的人员,在认定体 检时,经认定机构指定医院医生现场确认已怀孕的,可以免做胸透检查。申请人自带 怀孕证明的,不予认可。备孕和哺乳期的人员一律不免检胸透。")

四、体检地点:

嘉善县第一人民医院住院部二楼体检中心。

五、体检流程:

1、持申请人身份证,健康码和行程码体检表(来院前请先贴好照片,填写好个人基本信息)中小学93元/人,幼儿园女220元/人,男幼师188元/人。照片或表格不带者不予办理。携带的体检表请与自己报考的资格类型相一致。

2. 按体检项目在相应科室做体检。(眼科:门诊四楼眼科诊室;耳鼻喉科:门诊三楼耳鼻喉科;胸片:门诊一楼放射科;其他项目均在住院部二楼体检中心)

3. 体检结束后请将体检表交到体检中心测血压工作人员处。

五、注意事项:

1.体检表既往病史一栏受检者必须确认签字。

 为了保证您血液生化检查的准确性,请您于体检前一天进清淡饮食,不吃高糖 高脂等饮食,注意休息,勿熬夜,不饮酒,避免剧烈运动。晚九时后禁食。

3. 需校正视力者请自备眼镜。

 4. 女同志妊娠期不宜做胸透检查。女同志例假,请暂缓尿液检查。例假结束后 3-5 天补检。

5. 本次为定额体检,如需进一步检查或复检,请另行付款。

6. 体检人员需严格按疫情防控相关要求进行体检。健康码非绿码,或者行程码带※ 一律推迟体检。

嘉善县第一人民医院体检中心

2022年9月22日

# 附件 4:

# 嘉兴市各认定机构联系咨询电话及体检医院

| 认定机构   | 联系电话                 | 认定资格种类               | 体检医院                                                                                                   |
|--------|----------------------|----------------------|----------------------------------------------------------------------------------------------------|
| 嘉兴市教育局 | 83831932             | 高中、中职及中职<br>实习指导教师资格 | <ul> <li>①嘉兴市行政审批服务中心现场确认点体检医院:嘉兴市第一医院</li> <li>②各县(市、区)服务点现场确认点体检医院:各县(市、区)服务点指定体检医院(详见公告)</li> </ul> |
| 南湖区教育局 | 82058367             | 初中、小学及幼儿<br>园教师资格    | 嘉兴市第二医院                                                                                                |
| 秀洲区教育局 | 82726131<br>82720268 | 初中、小学及幼儿<br>园教师资格    | 嘉兴市第一医院、嘉兴市第二医<br>院、浙江新安国际医院                                                                           |
| 嘉善县教育局 | 89102548<br>84273223 | 初中、小学及幼儿<br>园教师资格    | 嘉善县第一人民医院                                                                                              |
| 平湖市教育局 | 85236349<br>85236021 | 初中、小学及幼儿<br>园教师资格    | 平湖市第一人民医院                                                                                              |
| 海盐县教育局 | 86121857             | 初中、小学及幼儿<br>园教师资格    | 海盐县人民医院                                                                                                |
| 海宁市教育局 | 87010626<br>87229946 | 初中、小学及幼儿<br>园教师资格    | 海宁市中医院                                                                                                 |
| 桐乡市教育局 | 89382386<br>88115379 | 初中、小学及幼儿<br>园教师资格    | 桐乡市中医院                                                                                                 |

附件 5:

# 教师资格认定申请人使用手册

# 1. 首页入口

申请人登录中国教师资格网(http://www.jszg.edu.cn),将看到中国教师资格网首页如下图。建议您使用谷歌浏览器或360安全浏览器极速模式进行后续操作。

| 中国教师资格网<br>www.jszg.edu.cn        |                      |                             |    |
|-----------------------------------|----------------------|-----------------------------|----|
| 网站首页 教育资讯 资格认定 常见问题 政策            | 去规   资格认定网报   定期注册网报 | 证书验证   资格考试网报   资料下载   联系我们 |    |
| 体格检查   普通话测试   滾动新闻   证书遗失   公告公示 | 认定                   | 报名入口                        |    |
|                                   | 教育资讯                 | 更多                          |    |
| · 古捕椒 / 大洲田里                      | 关于开展2021年教师风采短视频征集   | 2021-0-13 国家中小学教师资格考试报名银    | 连接 |
| 11信約人苗地担当、44.86.86                | 教育部等六部门关于加强新时代高校     | 2021-02-25                  |    |
| 教育职员社革希望                          | 2021年全国教育工作会议召开      | 2021-01-19                  |    |
| 庆祝第36个教师节                         | 关于印发《关于建立教职员工准入查询性   | 2020-09-21 教师资格认定申请人网报入     |    |
|                                   | 教育部关于印发《教育类研究生和公费师   | 2020-09-08 教师资格定期注册网上申报     |    |
| 庆祝第36个教师节                         | 国培计划全面启动十周年 我的国培故事   | 2020-08-18 教师资格定期注册申请人网报》   |    |

# 2. 登录步骤

教师资格认定申请人进入申报系统的入口为教师资格认定申请人网报入口

注意:通过"教师资格认定申请人网报入口"登录,不可以办理定期注册业务。

### 2.1 申请人账号注册、忘记密码

2.1.1 账号注册

账号注册和实名核验的操作方法,请参考"中国教师资格网账号注册使用手册"。

2.1.2 忘记密码

如果遇到忘记密码的情况,申请人可点击登录页面中的忘记密码按钮,进入密码 重置界面。

| 返回主页      | 忘记密码    |
|-----------|---------|
| 登录        |         |
| 还没有账号吗?注册 | 教育部账号登录 |

### 忘记密码

解决密码遗忘途径如下:

#### 1. 2019年3月1日之前注册的账号,不能进行密码重置,需要重新注册账号。

2. 通过点击"忘记密码"进行密码重置时,选择证件类型,输入与之对应的证件号码及姓名,点击"下一步",您可以选择以下三种方式的一种进行密码重置:

(a)邮件重置密码(b)短信验证重置密码,(c)忘记密码前做过微信服务号关联的用户,还可以通过微信重置密码。

3.如果您账号信息的姓名有误,或手机号码及邮箱不正确,请访问网站首页"常见问题"栏目,参照问题2的说明发邮件,工作人员将协助您核查账户信息或修改手 机号码和邮箱信息。

|       | 0    | 8    |
|-------|------|------|
|       | 输入账号 | 安全验证 |
| 证件类型: | 请选择  | ~    |
| 证件号码: |      |      |
| 姓名:   |      |      |
|       |      |      |

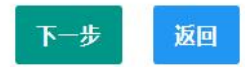

选择本人在系统中注册的证件类型,正确输入与之对应的证件号码及姓名(任何 一项选择或填写错误,都无法找回密码),点击"下一步"按钮,您可以看到三种密 码重置方式:

|            | 0           | ₽         |           |
|------------|-------------|-----------|-----------|
|            | 输入账号        | 安全验证      |           |
| 重置方式:      | ●邮箱重置密码     | ○短信验证重置密码 | ○微信验证重置密码 |
| *您注册的邮箱地址: | 2****** cor | n         |           |
|            | 确认          | 返回        |           |

(a)邮件重置密码(b)短信验证重置密码(c)微信验证重置密码,通过选择 不同的密码重置方式来完成密码重置。 通过邮件重置密码:您的注册邮箱将收到一封密码重置邮件,点击邮件中的链接 地址进行密码重置。(链接地址 24 小时内有效。如无法正常操作,**请复制链接到谷歌** 浏览器或 360 浏览器极速模式中操作。)

| 中国教师资格网-密码重置☆<br>发件人:中国教师资格网 <jszgwb@jszg.edu.cn> III</jszgwb@jszg.edu.cn>                                                                                                    | 1                               |
|----------------------------------------------------------------------------------------------------|---------------------------------|
| 时间:2020年10月11日(星期日)下午10:08<br>收件人                                                                                                    | 纯文本┃♂□□□● >                     |
| 您好:<br>您用于本次密码重置的邮箱地址链接: <u>https://sso1.jszg.edu.cn/sso/mailResetPass.html?token=1315293137019928578cc<br/>bGYvnvcFthyPKbZwEpcsiZxHqxoRTRAYxLtMoQjksAFGzpvRnkF</u> ,请点击链接地址,进行后续操作。(链接地址24小时内有效。<br>制链接到谷歌浏览器或360浏览器极速模式中操作。) | <u>}mhGnVoWRe</u><br>如无法正常操作,请复 |
| 忘记密码                                                                                                    |                                 |
|                                                                                                    |                                 |
| * 新 密 码:                                                                                                    |                                 |
| *确认密码:                                                                                                    |                                 |
| 确认修改 返回登录                                                                                                    |                                 |
| 通过短信验证重置密码:请您点击 <sup>象奏获取验证码</sup> ,输入短信验证码,填写新                                                                                                    | 所密码,                            |
| 确认 新家和后去十 确认 按钮 大业用西你可以确认毛扣巴和目不正确 加                                                                                                    | 不工格                             |

确认新密码后点击按照按钮。在此界面您可以确认手机号码是否正确。如不正确, 可按网站首页"常见问题 2"的说明发邮件申请修改。

|            | 0          | B         |           |
|------------|------------|-----------|-----------|
|            | 输入账号       | 安全验证      |           |
| 重置方式:      | ○邮箱重置密码    | ●短信验证重置密码 | ○微信验证重置密码 |
| *您注册的手机号码: | 136*****90 |           | ]         |
| *验证码:      |            | 免费获取验证码   |           |
| *新密码:      |            |           | ]         |
| *确认密码:     |            |           | ]         |
|            | 确认         | 返回        |           |

通过微信验证重置密码: 忘记密码前做过微信服务号关联的用户, 可通过微信验 证进行密码重置。扫描页面中的二维码后, 关注中国教师资格服务号, 进入对话页面, 点击屏幕下端的"重置密码",输入新密码,再确认密码,点击"重置密码",即可重 置成功。忘记密码前未进行过微信服务号关联的用户,暂不支持使用该方式重置密码。

注意:如果您在账户注册或重置密码的过程中遇到问题,请参考网站首页"常见问题"栏目相关说明处理。

### 2.2 申请人登录申报系统

### (每一项都要手动输入)

在登录页面,申请人正确填写自己注册的**账号(证件号码)**和密码,拖动滑块补 全拼图验证码,点击<sup>登录</sup>按钮完成登录。

| A                   | 请输入密码                        |                                          |                                                |
|---------------------|------------------------------|------------------------------------------|------------------------------------------------|
| 40>                 | 向右拖动                         | 滑块填充拼图                                   | 2                                              |
| 返回主                 | 页                            |                                          | 忘记密码                                           |
|                     | 登                            | 录                                        |                                                |
|                     |                              |                                          |                                                |
| 还没有                 | 账号吗?注册                       | 教育                                       | 泰登号洲略                                          |
| 还没有                 | 账号吗?注册                       | 教育                                       | 舒部账号登录                                         |
| 还没有                 | <sup>账号吗?注册</sup><br>中国教师    | <sup>数百</sup>                            | 部账号登录                                          |
| 还没有                 | wssus?注册<br>中国教师<br>www.jszg | <sup>数前</sup><br>予资格<br>Ledu.cn          |                                                |
| 还没有.<br>[<br>[<br>C | ween?注册<br>中国教师<br>www.jszg  | 較f<br>▶ <sup>1</sup> 資格<br>j.edu.cn      |                                                |
|                     | ween?注册<br>中国教师<br>www.jszg  | 数章<br>● <b>资 格</b><br>j.edu.cn<br>● 果填充拼 |                                                |
| 还没有;<br>[           | ween?注册<br>中国教师<br>www.jszg  | 数章<br>● <b>资格</b><br>J.edu.cn<br>● ¥填充拼  | 部账号登录<br>例 □ □ □ □ □ □ □ □ □ □ □ □ □ □ □ □ □ □ |

### 2.2.1 首次登录完善个人信息

登录成功后,对于注册后首次登陆的或个人信息没有完善的用户,须先完善个人 身份信息,填写民族信息。对于证件类型为:港澳台居民居住证、港澳居民来往内地 通行证、五年有效期台湾居民来往大陆通行证注册的用户,需要补充性别、出生日期、 民族及港澳或台湾当地有效身份证件号码。对于证件类型为港澳台居民居住证的用 户,还需补充相应通行证号码。检查无误后,点击<sup>提交</sup>按钮,完成个人信息的完善 和提交。

| 修改个人身份信息                  | 实名核验 修改密码 修改手机号码                                             |                              |
|---------------------------|--------------------------------------------------------------|------------------------------|
| *证件类型                     | - 身份证                                                        | · (5153.%s-1)(51             |
| *证件号码                     | 37*********20                                                |                              |
| *姓 名                      | : J. J.                                                      | 544 5454                     |
| *性 别                      | : 女                                                          | · Participation              |
| *出生日期                     | : () 1986-06-12                                              | <b>回说</b> \$35年              |
| <b>*</b> 民 族              | : 汉族                                                         | ➤ 请关注中国教师资格网服务号              |
| *证件有效时间段                  | :〇 5年 🖲 10年 🔿 20年 🔿 长期                                       | 可在个人中心中绑定帐号                  |
| 证件有效开始日期:                 | © 2020-04-01                                                 | ]                            |
| 证件有效截止日期:                 | © 2040-04-01                                                 | ]                            |
| *安全邮箱:                    | 1323124@qq.com                                               |                              |
| *手机号码:                    | 123******03                                                  |                              |
| 提示:5<br>可修改好<br>改个人身份信息 实 | 提交 返回<br>如需修改姓名,请进入实名核验页面,实名核验通过后方<br>成功。<br>名核验 修改密码 修改手机号码 |                              |
| *证件类型:                    | 港澳台居民居住证                                                     | 回転総数回                        |
| * 谁仵亏哟:<br>* 姓 名:         | 81************99                                             | Carl Carl Carl               |
| *性别:                      | 男 🗸                                                          | and the second second        |
| *出生日期:                    | ⊘ 1991-01-01                                                 | e Xe ar                      |
| *民 族:                     | 汉族 🗸                                                         | 请关注中国教师资格网服务号<br>可在个人中心中绑定帐号 |
| *证件有效时间段:(                | 5年                                                           |                              |

| *证件有效开始日期:    | © 2020-04-01                              | 办理教师资格业务需要完成实名核<br>息进行实名核验 , 请务必保证姓名                                                | §验才可进行,将使用通行证的信<br>名和通行证号码与证件上的信息一                                                                                                  |
|---------------|-------------------------------------------|-------------------------------------------------------------------------------------|----------------------------------------------------------------------------------------------------|
| *证件有效截止日期:    | O 2025-04-01                              | 3X。<br>商業新校本校内地通行派 202                                                              | 20 5.4 ()(A1233447(B))                                                                                                    |
| *安全邮箱:        | 12345@qq.com                              | 2015 JAN. 7485 BAN<br>1987.08.03 32<br>2012.13.12.022.72.11<br>2012.13.12.022.72.11 | 112.2010.000000000000000000000000000000                                                                                             |
| *手机号码:        | 123******00                               | (1) (#12355678) 00                                                                  | NEREL MPONEPJL BLOARDA1236567842<br>THENG4JJANCCYANGCBENCCCCCCCC                                                                    |
| *通行证号码:       | 12345678                                  | 作時期於来住大陸通行後 ===                                                                     | 証件様本                                                                                                    |
| *港澳台当地身份证件号码: |                                           | 3 00000000 01                                                                       | CT0000000<00262006084F8108038<br>NGKELMPONBPJLBL0AAB8000000001<br>ZHENG <jian<<vang<ben<<<<<3500< td=""></jian<<vang<ben<<<<<3500<> |
| 提示:<br>可修改    | 提交 返回<br>如需修改姓名,请进入实名核验页面,实名核验通过后方<br>成功。 | 持港澳居民来往内地通行证,通行<br>当地身份证件号码一栏请填写②处<br>持五年有效期台湾居民来往大陆通<br>处的内容;当地身份证件号码一栏            | 5证号码一栏请填写①处的内容;<br>止的内容。<br>都行证,通行证号码一栏请填写③<br>兰请填写④处的内容。                                                                           |

建议您通过微信扫码关注中国教师资格网服务号,并与本系统账号绑定,以便于 忘记密码时进行密码重置。

2.2.2 个人信息中心

点击"个人信息中心",教师资格认定申请人界面中包含六个模块:个人身份信息、教师资格考试信息、普通话证书信息、学历学籍信息、学位证书信息、教师资格 证书信息。

(1) 个人身份信息

此模块可以修改个人身份信息、实名核验、修改密码、修改手机号码等。

| 🐣 中国教师资格网                          |        | 🕄 业务平台 [       | 1 教师资格认定 🖵 🤈  | ト人信息中心 🕒 i | 風出       |
|------------------------------------|--------|----------------|---------------|------------|----------|
| 》您好,欢迎登录中国教师资格网 (您上次登录时间:          |        |                | 实名状态:人工审      | 核通过        |          |
| <b>百</b> 个人信息中心                    | 个人身份信息 | 教师资格考试信息 普通话证= | 6信息 学历学籍信息    | 学位证书信息     | 教师资格证书信息 |
|                                    |        |                |               |            |          |
| <b>修改个人身份信息</b> 实名核验 修改密码 例        | 改手机号码  |                |               |            |          |
| *证件类型: 身份证<br>*证件号码: 11*********** | 4      |                |               |            |          |
| *姓 名:                              |        | 525 . 3        | 145-5<br>1404 |            |          |

如需修改姓名,请在实名核验页面中修改。实名核验通过后,姓名方可修改成功,如实名核验未通过,则姓名不会修改成功。

sso1.jszg.edu.cn 显示

实名审核失败,信息更新未成功。您仍可正常办理业务,如确需修改,可参照页面右侧说明开通网证,再进行实名审核。

确定

修改成功后,请注意更新您的证书及报名信息(点击修改后直接提交即可;证书 信息以实际情况为准,如无错误则不需变更)。

如因证书已在报名业务中使用、报名信息已进行现场确认等原因无法修改,请联系您的认定机构,或发邮件至 jszgwb@163.com 联系我们。

(2) 教师资格考试信息

如果您是参加国家中小学教师资格考试且成绩合格的申请人,此处将呈现您的考试合格证明上的相关信息(系统自动同步,此处无需用户自己维护和填写)。

注意:如果您的考试合格证信息未能成功关联,请确认您本次注册的身份证件号码、姓名等个人信息是否与考试合格证明上的个人信息一致。或参考网站"常见问题" 栏目相关问题说明处理。

| <b>百</b> 个人信息中心         | 个人身份信息         | 教师资格考试信息     | 普通话证书信息  | 学历学籍信息 | 学位证书信息 | 教师资格证书信息 |
|-------------------------|----------------|--------------|----------|--------|--------|----------|
|                         |                |              |          |        |        |          |
| 教师资格考试信息                |                |              |          |        |        |          |
| 考试合格证明编号                | 资格种类           | 任教学科         | 有效期限     |        | 考试省份   |          |
| 无考试数据。该数据仅指中小学教师资格考试信息。 | 高校及省考申请人在报名过程中 | 户,考试形式需选择"非国 | 国家统一考试(含 | 免考)"   |        |          |

(3) 普通话证书信息

在此模块下点击 新<sup>新</sup>按钮,出现证书新增对话框,请按照右侧的操作步骤进行 操作

a. 在"核验证书"类型下,输入证书编号,点击"核验"按钮,系统将在国家普通话 水平测试信息管理系统中获取对应普通话证书的相关信息。

b. 如果核验不到信息,请检查当前核验的用户信息是否与普通话证书信息中的" 姓名、身份证件号码、证书编号"一致。

c. 本系统数据来源为"全国普通话培训测试信息资源网" http://www.cltt.org/ 提供的 2007 年之后普通话数据。经上述步骤仍核验不到证书信息,请选择"录入证书" 类型,补全相关信息(普通话信息分数栏必须填写数字)并上传对应的电子版证书(图 片大小小于 190KB,格式为 JPG),待现场确认时人工核验。核验完成和添加完成在普 通话证书信息目录下都会添加一条记录。"待核验"状态在认定中不会改变。

### e. 此处的"免测"仅针对符合政策要求的高校申请人。

| 您好        | ,欢迎登录中国教                              | 师资格网(您上次登录时间:2        | 2021-05-11) |                                                                                                    |                              | 实名物                        | 式态:核验通过                            |  |  |
|-----------|---------------------------------------|-----------------------|-------------|----------------------------------------------------------------------------------------------------|------------------------------|----------------------------|------------------------------------|--|--|
| 普通话证书(    | 言息                                    |                       |             |                                                                                                    |                              |                            | 新增 返回                              |  |  |
| 证书编号      | 等级                                    | 测试机构                  | 测试时间        | 测试所在省份                                                                                                    | 成绩                           | 核验状态                       | 操作                                 |  |  |
| 31*****22 | 二级甲等                                  | COMPANY OF THE OWNER. | 2020-06-01  | and the second second s | 88.6                         | 待核验                        | 修改  查看                             |  |  |
| 姓名        |                                       |                       |             | 1、在"核验证书"                                                                                                    | 类型下,输入                       | ∖证书编号,点;                   | 击"核验"按钮 , 系统将在国家普                  |  |  |
| 姓名        |                                       |                       |             | 1 左"按验证书"                                                                                                    | 米刑下 榆                        | 、 证书编号 占:                  | 韦"按验"按钮 玄统修在国家普                    |  |  |
| 身份让件号码    | 53********                            | *****76               |             | 通话水平测试信息管理系统中获取相关信息。<br>2、如果核验不到信息,请检查当前核验的信息是否与普通话证书信息中的"                                                                                                    |                              |                            |                                    |  |  |
| 选择抗热米刑    |                                       | 20                    |             | 2、如果核验不至                                                                                                    | 」信息,请检                       | 查当前核验的信                    | 息是否与普通话证书信息中的"姓                    |  |  |
| 选择校验类型    | <ul> <li>●核验证书</li> <li>人)</li> </ul> | ○录入证书 ○免测 ( 仅限符合政策    | 街的高校申请      | 2、如果核验不到<br>名、身份证件号码<br>3、经上述步骤[7]                                                                                                    | 川信息 , 请检<br>码、证书编号<br>3核验不到证 | 查当前核验的信<br>骨一致。<br>书信息,请选择 | 息是否与普通话证书信息中的"姓<br>"录入证书"类型,补全相关信息 |  |  |

(4)学历学籍信息

学历信息:在此模块下点击 <sup>112</sup> 按钮,按照操作步骤进行证书核验,在"核验学 历"类型下,输入证书编号,点击 <sup>163</sup> '按钮,系统将在全国高等学校学生信息咨询与 就业指导中心(学信网)信息管理系统中获取对应学历证书(即毕业证书)的相关信 息。如果核验不到信息,请检查当前核验的用户信息与学历证书信息中的"姓名、证 件号码、证书编号"是否一致;如果检查无误后,仍然核验不到的证书信息,请选择"无 法核验的学历"类型,补全相关信息并上传对应的电子版证书(图片大小小于 190KB, 格式为 JPG),待现场确认时人工核验(中师、幼师及其他中专学历,请选择"无法核 验的学历"类型)。如您所持有的学历为港澳台地区学历或者国外留学学历,请选择相 应类型进行操作,补充完善学历证书信息,并上传教育部留学服务中心的学历认证报 告电子版以备认定机构人工核验。

| 。              | 登录中国教师资格网 (您上)  | 次登录时间:2020- |      | 实名状态: 村 | 核验通过               |                      |           |        |
|----------------|-----------------|-------------|------|---------|--------------------|----------------------|-----------|--------|
| 学历证书信息         |                 |             |      |         |                    |                      |           | 新増 返回  |
| 学历证书编号         | 院校名称            | 专业名称        | 学历层次 | 学习形式    | 毕(结)业结论            | 毕业日期                 | 核验状态      | 操作     |
| 10************ |                 |             | 大学本科 | 普通全日制   | 毕业                 | 2017-06-30           | 已核验       |        |
| 所增学历证书(即毕      | 业证书)信息          |             |      |         | 操作说明: 🔀            | 反面                   |           |        |
| 姓名             | - 1990.1        |             |      |         | 1、在"核验学历"          | "类型下,输入证书编           | 扁号,点击"核验" | 按钮 , 系 |
| 身份证件号码         | 11************* |             |      |         | 统将在全国高等<br>信息管理系统中 | 学校学生信息咨询与<br>获取相关信息。 | 就业指导中心 (  | 学信网)   |
| 学历校验类型         |                 |             |      |         | 2、如果核验不至           | 川信息,请检查当前相           | 核验的信息是否当  | 学历证书   |

信息中的"姓名、身份证件号码、证书编号"一致。

3、经上述步骤仍核验不到证书信息,请选择"无法核验的学历" 类型,补全相关信息并上传对应的电子版证书(图片大小小于

添加学历证书时,如您所毕业的学校不在可选范围之内(查询不到),您可点击

核验

"新增学校"按钮,填写相关信息,而后点击"新增确认"即可。

●核验学历 ○无法核验的学历 ○港澳台地区学历 ○国外留学学历

学历证书编号

| 毕业学校名称 | 选择                                                 |
|--------|----------------------------------------------------|
| 学校名称   | 查询 新增学校                                            |
| 可选学校   | 请选择学校 中共中央党校 中科院数学与系统科学研究院 中国科学院力学研究所 中国科学院物理研究所 ▼ |
| 毕业学校名称 | 选择                                                 |
| 学校名称   | 查询 新增学校                                            |
| 学校名称   |                                                    |
| 办学类型   | 请选择办学类型 🔹                                          |

注意: 填写认证书编号时,如遇到使用方括号的情况,请使用【】而非[]。

核验完成和添加完成在学历证书信息目录下都会添加一条记录。应届毕业生(在 校最后一学期,且未取得毕业证书)不需要录入学历信息。

学籍信息:全日制应届毕业生在认定报名过程中"同步学籍"。学籍信息可以在 个人信息中心显示,但不能个人信息中心录入。

| 中国教师资          | 8格网          |                |         |           | © :         | 业务平台 🖵 教师     | 资格认定 🖵 个人 | 人信息中心 🗗 退出 |
|----------------|--------------|----------------|---------|-----------|-------------|---------------|-----------|------------|
| <b>д</b> ,     | 欢迎登录中国教师资格网( | 您上次登录时间:2020-1 | 0-26)   |           |             | 实名状态:         | : 核验通过    |            |
| ■ 个人信息         | 中心           |                | 个人身份信   | 息教师资格考试信息 | 1. 普通话证书信息  | 学历学籍信息        | 学位证书信息    | 教师资格证书信息   |
|                |              |                |         |           |             |               |           |            |
| 在校学籍信息         | (在认定报名过程     | 中完善)           |         |           |             |               |           |            |
| (有多条学籍的)       | 认定过程中点冼所需学新  | 譬完成报名即可,多余的    | 学籍信息无需删 | 徐)        |             |               |           |            |
| 院标复称           | 专业复杂         | 学历日次           | 学习形式    | 学链样       | 态           | 新计均小时间        |           | <b>墙作</b>  |
| <b>时</b> 12日19 | マエロ小         | +1/Jhx/A       | 7-31014 |           | 12,         | 1991 + 111119 |           | JÆTF       |
| 学历证书信息         | l            |                |         |           |             |               |           | 新增返回       |
| 学压证+按导         | 贮达夕边         | <b>夫业</b> 夕琁   | 学生日本    | 学习形式      | 比/4年1114年30 | たいし日期         | 拔哈哈太      | 品作         |

普诵全日制

毕业

2017-06-30

已核验

(5) 学位证书信息

10\*\*\*\*\*\*\*\*\*\*\*\*\*\*\*

根据您学位证书上的真实信息,补齐本页面上所空缺的信息。目前系统尚未实现 学位的在线核验,学位信息添加成功后,需现场确认时人工审核。

大学本科

**注意**:如果您没有获得学位证书,请在"学位名称"处选择"无学位",学位证书编号会自动对应为"无"。学历符合认定要求的,无学位不影响认定。

应届毕业生(在校最后一学期,且未取得毕业证书)无需录入学位信息。

(6) 教师资格证书信息

. . . . . . .

如果您是在 2008 年及以后 (广西壮族自治区是 2012 年及以后) 认定的教师资格 证书,在"教师资格证书信息"下将列出该证书的相关信息。如下图所示:

| Ē | 个人信息中心     |        | 个人身份信息 | 教师资格考试信息 | 普通话证书信息 | 学历学籍信息 | 学位证书信息 | 教师资格证书信息 |
|---|------------|--------|--------|----------|---------|--------|--------|----------|
|   |            |        |        |          |         |        |        |          |
| 教 | 加资格证书信息    |        |        |          |         |        |        |          |
| ù | E书号码       | 认定机构名称 | 资格种类   | f        | E教学科    | 证书签约   | 发日期    |          |
| ₹ | 己教师资格证书数据。 |        |        |          |         |        |        |          |

完善个人信息后,点击顶部导航栏中 <sup>③ 业务平台</sup>按钮,可看到页面中"业务平台" 界面,如下:

| 🗳 中国教师资格网        |                                 | 导航栏                               | ◎ 业务平台 □ 教师资                 | 路後认定 🖵 个人信息中心 🗗 退出 |
|------------------|---------------------------------|-----------------------------------|------------------------------|--------------------|
| 张*雨您好,欢迎登录中国教师资格 | <b>3网 (</b> 您上次登录时间:2020-08-24) | )                                 | 实行                           | 名状态:核验通过           |
| ■ 业务平台           |                                 |                                   |                              |                    |
|                  |                                 |                                   |                              |                    |
| 教师资格             | 备认定                             |                                   | 中小学在职教师                      | 定期注册               |
| (1) 须知           | ⑧ 报名                            | 业务模块                              | 1 须知                         | ⑧ 报名               |
| 教师资格认定信息 查爾服名信   | 学历及普通话等自行添加的说<br>工作人员核查证书原件或其1  | 亚书信息中,"待核验"状态指指<br>它材料。确认通过后,"待核验 | 段名系统未自动比对核验到<br>⊉"状态也不会随之更新。 | , 需在报名完成后, 现场确认时由  |
| 报名号 申请资格种类       | 任教学科 认定机构                       | 认定状态                              | 证书号码                         | 操作                 |
| 中小学在职教师定期注册信息    | 业的                              | 药办理记录                             |                              |                    |
| 注册报名号 证书号码       | 现任教学段 现任教学科 济                   | 注册结论 注册                           | 机构                           | 操作                 |

在业务平台页面中,您可以看到导航栏、业务办理记录及业务模块(教师资格认 定、中小学在职教师定期注册)。

# 3. 教师资格认定业务办理

3.1 阅读须知、查询工作开展情况

在业务平台页面下,选择**教师资格认定**业务模块

击 💿 🏁 按钮, 仔细阅读教师资格认定申请人必读中的内容。

| 申请人必读                                                                                                    |
|----------------------------------------------------------------------------------------------------|
| 教师资格认定申请人必读                                                                                                    |
| 根据《中华人民共和国教师法》、《教师资格条例》、《<教师资格条例>实施办法》等有关规定,中国公民凡遵守宪法和法律,热爱教育事业,具有良<br>思想品德,具备规定的学历,教师资格考试合格,有教育教学能力,经认定合格的,可以取得教师资格。 |
| 申请认定教师资格需要准备或提交以下材料                                                                                                   |
| 1.有效身份证件(如身份证、户口簿、居住证、港澳台居民居住证、港澳居民来往内地通行证、五年有效期台湾居民来往大陆通行证等)                                                         |
| 2.学历证书(应届毕业生请准备学业成绩单)                                                                                                 |
| 3.教师资格考试合格证明(各省份中小学教师资格考试改革试点前入学的符合直接认定条件的全日制师范生和全日制教育硕士不提供此项证明)                                                      |
| 4.普通话水平测试等级证书                                                                                                    |
| 5.教师资格认定体检表                                                                                                    |
| 6.近期本人1寸白色免冠正面证件照(须与系统中上传的电子照片为同一底版)                                                                                  |
| 网上申报时认定系统对学历、考试、普通话等信息验证通过的,现场确认时则无需再出示相关证件原件。体检表需按本省份或认定机构的通知要求提交。                                                   |
| 具体需要出示或提交的材料请以认定机构的公告为准。                                                                                              |

阅读完毕后,请在右上角点击 <sup>1001/574</sup>按钮,返回业务平台,选择教师资格认定 业务模块下,点击 <sup>0 188</sup>按钮,您将进入教师资格认定网报时间查询页面

如您无法点击报名按钮,且可见其颜色较右侧定期注册报名按钮较浅,则您点击

了错误的入口,回到首页重新点击。教师资格认定申请人网报入口进入即可,不必重新注册账号。

| _ 教师负怕从正甲调网放时间旦调 |  | 教师资格认定申请网报时间查询 | þ |
|------------------|--|----------------|---|
|------------------|--|----------------|---|

| 请选择省:    | 请选择省份  |        | ¥    |        |      |
|----------|--------|--------|------|--------|------|
| 请选择市:    |        |        | ¥    |        |      |
| 请选择资格种类: | 请选择资格种 | 类      | ٣    |        |      |
| 请选择认定机构: |        |        | ٣    |        |      |
|          | 网报开始时间 |        | 网报结束 | 时间     | 人员范围 |
| 请选择确认点:  | -      |        | 捜索   | 列出全部   |      |
|          |        | 确认点    |      | 确认范围   |      |
|          |        |        |      |        |      |
|          |        | 个人信息维护 | 退出系统 | 认定申请报名 |      |

选择省、市、资格种类、认定机构、确认点信息来查看认定机构是否开通网报业 务,如果已开通,点击 认定申请报名 按钮,进入到认定报名申报协议界面。如认定 机构未开通网上申报工作,请根据页面提示信息,联系和咨询对应认定机构,获取具 体认定工作安排的信息。

3.2 正式报名

### 请注意,所有环节均完成,生成报名号之后方为报名成功!

请仔细阅读教师资格认定网上申报协议,阅读完毕,请勾选下方"本人已阅读"教师资格认定网上申报协议"并完全同意。"及"本人授权中国教师资格网向有关部门 查询本人的性侵违法犯罪信息,并将其结果应用于教师资格认定。"的复选框,

|        | B      | Ť.     | Ê.     | O      | O    |        | O    |
|--------|--------|--------|--------|--------|------|--------|------|
| 网上申报协议 | 填写身份信息 | 选择认定机构 | 填写认定信息 | 确认申报信息 | 注意事项 | 提交认定申请 | 申报提醒 |

#### 教师资格认定网上申报协议

1.本申报系统的所有权归中国教师资格网所有,不得修改或他用,违者追责。

2.申请人已经认真阅读并知晓了教师资格认定模块下"须知"的相关内容。

3.申请人必须在规定的时间内,登录本申报系统执行相关操作。因个人原因而导致的申报异常,由本人承担所有责任。

4.申请人理解并同意由于不可抗力所引起的无法正常申报的情况,本申报系统不承担任何直接或间接责任。

5.申请人须保证提交的个人信息真实、准确,申请人将承担由于信息不真实、不准确、隐瞒、伪造和个人疏漏所导致的一切后果。

6.申请人同意本申报系统对个人申报信息进行在线核验。核验信息包括但不限于申请人个人信息、学历(或学籍)信息、普通话 水平测试信息、有无犯 罪记录信息、教师资格考试信息等。

7.本申报系统尊重并保护申请人网上申报留存的个人隐私信息。未经本人同意,本申报系统不会主动公开、编辑、披露或透露任何个人隐私信息,但根据法律法规规定必须披露的或司法部门或其他法律授权的机关依照法定程序要求提供的除外。

8.申请人同意本申报系统进行针对性侵违法犯罪信息的准入查询,并将此查询结果提供给所报名的认定机构。如对查询结果有异议,申请人可以通过认 定机构申请复查。准入查询具体内容请参考《关于建立教职员工准入查询性侵违法犯罪信息制度的意见》。

在教师资格认定报名开始前,您可以在 "个人信息中心" 页面下,完成普通话水平测试等级证书信息、学历证书信息、学位证书信息的核验 或补充。

一本人已阅读"教师资格认定网上申报协议"并完全同意。

□本人授权中国教师资格网向有关部门查询本人的性侵违法犯罪信息,并将其结果应用于教师资格认定。

请仔细阅读,还剩7秒

| 点击 <sup>下一步</sup> 进 <i>)</i> | 、填写身份伯                | 言息页     | 面:                   |                    |       |            |    |      |
|------------------------------|-----------------------|---------|----------------------|--------------------|-------|------------|----|------|
| 证件类型:                        | 身份证                   |         | ~                    |                    | 性别:   | 女          |    | ~    |
| 证件号码:                        | 15**************      |         |                      |                    | 出生年月: | 1998-08-23 |    |      |
| 请选择考试形式:<br>请选择普通话证书信息:      | ○ 国家统一考试 (<br>添加普通话证书 | ) 免试认定  | 設革人员 〇 非             | 国家统一考试(台           | 含免考 ) |            |    |      |
|                              | 证书编号                  | 等级      | 测试机构                 | 测试时间               | 测试所得  | <b>车省份</b> | 成绩 | 核验状态 |
|                              | 请在个人信息中心              | 中核验或添   | 加普通话等级证              | 书信息                |       |            |    |      |
| 请选择是否在校生<br>(仅限全日制最后一学期):    | 〇 是 ( 未取得毕业)          | 证书 , 在校 | 最后一学期)<br><b>上一先</b> | ○ 否<br><b>下一</b> 先 |       |            |    |      |

(1)"请选择考试形式":

①以"国家统一考试"形式参加认定,请选择本人名下考试合格证明信息(资格 认定报名时间在合格证有效期内的方能选择使用);

②以非国家统一考试(含免考)参与认定(含高校及省考申请人),则点选"非 国家统一考试(含免考)";

③如您已取得《师范生教师职业能力证书》,且报名时该证书处于有效期之内,

则可选择"免试认定改革人员",进行相应资格种类及任教学科教师资格的认定。该 项仅限 2021 年及以后纳入免试认定改革且取得上述证书的教育类研究生和师范生。

|             | 31  | 신비               |       | -        |        | 1T 113 · | ×          |    |        |
|-------------|-----|------------------|-------|----------|--------|----------|------------|----|--------|
| 证件号码:       | 15* | **************** |       |          |        | 出生年月:    | 1998-08-23 |    |        |
| 请选择考试形式:(   | ) e | 家统一考试 💿          | 免试认定改 | 革人员 〇 非国 | 家统一考试( | 含免考)     |            |    |        |
|             |     | 职业能力证书纳          | 扁号    | 任教学段     |        | 任教学科     | 有效期截止时间    | 间  | 证书颁发学校 |
|             | 0   | 2021             | )0001 | 初级中学教训   | 师资格    | 数学       | 2024-06-30 |    |        |
| 请选择普通话证书信息: | 添加  | <b>1普通话证书</b>    |       |          |        |          |            |    |        |
|             | j   | 证书编号             | 等级    | 测试机构     | 测试时间   | 测试所有     | 在省份        | 成绩 | 核验状态   |

(2)选择普通话证书信息:选择参与本次认定的本人名下的普通话证书信息。

如您没有在个人信息中心添加信息,请点击"添加普通话证书"按钮进行添加。

此处的"免测"仅针对符合政策要求的高校申请人。

| 新增普通话水平 | 测试等级证书信息                      | 操作说明: 关闭页面                                                                                  |
|---------|-------------------------------|---------------------------------------------------------------------------------------------|
| 姓名      | 徐鸿                            | 1、在"核验证书"类型下,输入证书编号,点击"核验"按钮,系统将在国家普                                                        |
| 身份证件号码  | 53***********26               | 通话水平测试信息管理系统中获取相关信息。                                                                        |
| 选择校验类型  | ●核验证书 ○录入证书 ○免测(仅限符合政策的高校申请人) | 2、如果被强不到信息,请应量当时被强切信息走台与自通信证书信息中的文字名、身份证件号码、证书编号"一致。<br>3、经上述步骤仍核验不到证书信息,请选择"录入证书"类型,补全相关信息 |
| 证书编号    | 核验                            | 并上传对应的电子版证书(图片大小小于190KB,格式为JPG),待现场确认时人工核验(证书上测试时间一项未精确到日时,填当月1日即可)。                        |

(3)选择是否在校生。如果您为**非在校生,或已经取得了毕业证书**,请在"是 否在校生"处,选择"否",并选择相应的学历和学位信息。(如果您没有获得学位证 书,请点击 <sup>3019611</sup>按钮,在"学位名称"处选择"无学位",学位证书编号自动对应为 "无"。)如您没有在个人信息中心添加信息,请点击添加按钮进行添加。

| 请选择是否在校生<br>(仅限全日制最后一学期): | ○ 是(未取得毕业证书             | 3,在校最后一:                          | 学期) 💿 否 |         |           |           |          |  |  |
|---------------------------|-------------------------|-----------------------------------|---------|---------|-----------|-----------|----------|--|--|
| 请选择学历证书信息:                | 添加学历证书 结业、              | 至加学历证书 结业、肄业结论的学历不为合格学历,不可用于认定报名。 |         |         |           |           |          |  |  |
|                           | 学历证书编号                  | 院校名称                              | 专业名称    | 学历层次    | 学习形式      | 毕(结)业结论   | 毕业日期     |  |  |
|                           | 请在个人信息中心中               | 亥验或添加学历                           | 证书信息    |         |           |           |          |  |  |
| 请选择学位证书信息:                | <b>添加学位证书</b> 如果注<br>可。 | 没有获得学位证                           | 书,在添加信息 | 时,"学位名称 | "选择"无学位", | 证书编号自动填写" | 无",点击提交即 |  |  |
|                           | 学位证书编                   | 5                                 |         |         | 学位名称      | <b>7</b>  |          |  |  |
|                           | 请在个人信息中心中济              | 添加学位证书信                           | 息       |         |           |           |          |  |  |

| 新增学历证书(即毕业证                                 | [书)信息           | 操作说明:                                                                                                    | 关闭页面                                                                                                    |
|---------------------------------------------|-----------------|----------------------------------------------------------------------------------------------------|----------------------------------------------------------------------------------------------------|
| 姓名<br>身份证件号码<br>学历校验类型<br>学历证书编号<br>新增学位证书信 | 3**             | 1、在"核验学历"<br>钮,系统将在全日<br>2、如果核验不受<br>历证书信息中的<br>3、经上述步骤仍<br>学历"类型,补全<br>大小小于200KB<br>4、中师、幼师及<br>类型,补全相关f<br>小于200KB,格元<br>5、如您所持有的<br>历,无法讲行学问 | 类型下,输入证书编号,点击"核验"按<br>国学历信息库中获取相关信息。<br>训信息,请检查当前核验的信息是否与学<br>姓名、身份证件号码、证书编号"一致。<br>3核验不到证书信息,请选择"无法核验的<br>"相关信息并上传对应的电子版证书(图片<br>,格式为IPG),待现场确认时人工核验。<br>2其他中专学历,请选择"无法核验的学历"<br>言息并上传对应的电子版证书(图片大小<br>式为IPG),待现场确认时人工核验。<br>9学历为港澳台地区学历或者国外留学学<br>五核验,请洗择核验类型为港澳台地区学 |
| 姓名                                          | 司···蔚           | 补全左侧学位证书                                                                                                    | 信息。                                                                                                    |
| 身份证件号码                                      | 44***********29 |                                                                                                    |                                                                                                    |
| 学位名称                                        | 请选择学位信息 ~       |                                                                                                    |                                                                                                    |
| 学位证书编号                                      |                 |                                                                                                    |                                                                                                    |
|                                             | 取消 提交           |                                                                                                    |                                                                                                    |

如果您**是大专及以上在校生(仅限全日制最后一学期),且尚未取得毕业证书**, 请在"是否应届毕业生"处,选择"是(未取得毕业证书,在校最后一学期)",并点 击 题》<sup>34</sup>按钮,获取在校学籍信息。

注意:请先查询您在学信网的学籍信息是否正确,如转专业后学信网信息是否已 更新、有无已退学的非全日制学籍等。如存在以上情况,请务必通过学校先变更学信 网学籍信息,完成变更后再于此处进行学籍同步。此处学籍同步后,您的学籍信息将 无法再次同步。

| 请选择是否在校生<br>(仅限全日制最后一学期): | ◉ 是(未取得毕业 | 证书,在校最后- | ─学期) ○ 召 | 5           |           |              |        |
|---------------------------|-----------|----------|----------|-------------|-----------|--------------|--------|
| 请选择在校学籍信息:                | 院校名称      | 专业名称     | 学历层次     | 学习形式        | 学籍状态      | 预计毕业时间       | 操作     |
|                           | 大专及以上学籍请  | 点击 同步学籍  | 按钮,获取在核  | [学籍信息 , 如未] | 司步到信息,请点  | 冠击"补充数据"按钮补3 | 轮学籍信息, |
|                           | 幼儿师范、中等师  | 范及其他中等职  | 业学校学籍无法  | 同步,请直接点击    | 品 补充数据 按钮 | 計充学籍信息。      |        |

|        |                                                      | X                                                                                                   |
|--------|------------------------------------------------------|----------------------------------------------------------------------------------------------------|
| 您在学信网的 | 学籍信息是否正确 ,                                           | 如转                                                                                                  |
| 息是否已更新 | 新、有无已退学的非                                            | 全日制                                                                                                 |
| 以上情况,ì | 青务必通过学校先变                                            | 更学信                                                                                                 |
| 成变更后再- | 于此处进行学籍同步                                            | 。此处                                                                                                 |
| 的学籍信息  | 将无法再次同步。                                             |                                                                                                    |
| 确认无误   | 返回检查                                                 |                                                                                                    |
|        | 您在学信网的<br>想是否已更新<br>以上情况,;<br>就变更后再<br>的学籍信息<br>确认无误 | 您在学信网的学籍信息是否正确,<br>意是否已更新、有无已退学的非<br>以上情况,请务必通过学校先变<br>就变更后再于此处进行学籍同步<br>的学籍信息将无法再次同步。<br>确认无误 返回检查 |

如您的学籍不可同步,或同步到的学籍与您期望的不符,请点击 \*\*\*\* 按钮补充 学籍信息。填写本人学籍信息(只有学籍状态为"注册学籍"的申请人才符合认定要 求),点击 ## 按钮,上传信息。如果添加信息有误,请点击 <sup>修改</sup>按钮进行修改。

| 学籍信息补充完善 |    |       |    |                        |        |        |    |    |
|----------|----|-------|----|------------------------|--------|--------|----|----|
| 院校名称:    | 选择 | 专业名称: | 选择 | 预 <mark>计毕业</mark> 时间: | ① 选择日期 |        | ]  |    |
| 学历层次:    | ~  | 学习形式: | ~  | 学籍状态:                  |        | $\sim$ | 保存 | 取消 |

(4)点击 下→ 按钮,进入选择认定机构界面。根据本人实际情况填写认定所在 地详细地址,选择认定所在地信息、认定机构信息及确认点信息。

| 网上申报协议<br>确认资格种类和认定机构 | 填写身份信息      | 选择认定机构    | 填写认定信息     | 确认申报信息      | 注意事项  | 提交认定申请 | 申报提醒 |  |
|-----------------------|-------------|-----------|------------|-------------|-------|--------|------|--|
| 请选择认定所在地类型:           | ○户籍所在地 ○居住地 | ○就读学校所在地( | 仅限应届毕业生和在读 | 研究生) 〇任教高等等 | 学校所在地 |        |      |  |
| 认定所在地详细地址:            |             |           |            |             |       |        |      |  |
| 请选择省:                 | 请选择省份       |           | ~          |             |       |        |      |  |
| 请选择市:                 |             |           | ~          |             |       |        |      |  |
| 请选择资格种类:              | 请选择资格种类     |           | ~          |             |       |        |      |  |
| 请选择任教学科:              | 选择          |           |            |             |       |        |      |  |
| 请选择认定机构:              |             |           | ~          |             |       |        |      |  |
|                       | 网报开始时间      |           |            | 网报结束时间      |       | 4      | 人员范围 |  |
| 请选择确认点:               |             |           |            | 搜索          |       |        |      |  |
|                       | 确认          | に         |            | 1           | 确认范围  |        |      |  |
|                       |             |           |            | The second  |       |        |      |  |

注意: 在选择认定机构时:

如果教育局设置了网报计划但没有安排确认点,则显示**"该机构未设置确认点,** 请联系所选的教育局。"

以上情况请联系和咨询相关认定教育局,进一步了解认定机构工作安排。

| 请选择任教学科: | 选择自然         |                     |      |
|----------|--------------|---------------------|------|
| 请选择认定机构: | 文育局          | • 该机构未设置确认点,请联系所选的教 | 育局。  |
|          | 网报开始时间       | 网报结束时间              | 人员范围 |
|          | 202 08:00:00 | 20. 17:00:00        |      |
| 请选择确认点:  |              | 搜索                  |      |
|          | 确认点          | 确认范围                |      |
|          |              |                     |      |
|          |              | 上一步下一步              |      |

如果您当前报名的时间不在教育局设置的网报时间段内,则显示"**当前时间不在** 该机构的网报时间段内"。请按系统提示时间进行网报。

| 请选择认定机构: | 培训一省教育厅1            | 当前时间不在该机构的网报时间段内。   |      |
|----------|---------------------|---------------------|------|
|          | 网报开始时间              | 网报结束时间              | 人员范围 |
|          | 2019-02-18 08:00:00 | 2019-04-02 17:00:00 | 高校教师 |
| 请选择确认点:  |                     | <b>搜索</b> 列出全部      |      |
|          | 确认点                 | 确认范围                |      |

(5)在填写认定信息页面下,根据实际情况填写本人的认定信息,并上传近期本人免冠正面白底证件照(照片大小小于 190k,图片为 jpg 格式,分辨率宽度大于 290 像素并小于 300 像素,高度大于 408 像素并小于 418 像素,须与现场确认提交的照片为同一底版,不要求与考试报名时为同一底板),如需修改请点击图片,重新选择。

(6)请点击个人承诺书图片,通过手机浏览器、微信、支付宝或其他扫码工具 扫描页面中弹出的二维码,并在手机端手写签名。提交签名后,点击网页端的"已提 交"按钮,查看签名合成后的效果。如需修改,可点击合成后的图片,重新获取二维 码。

21

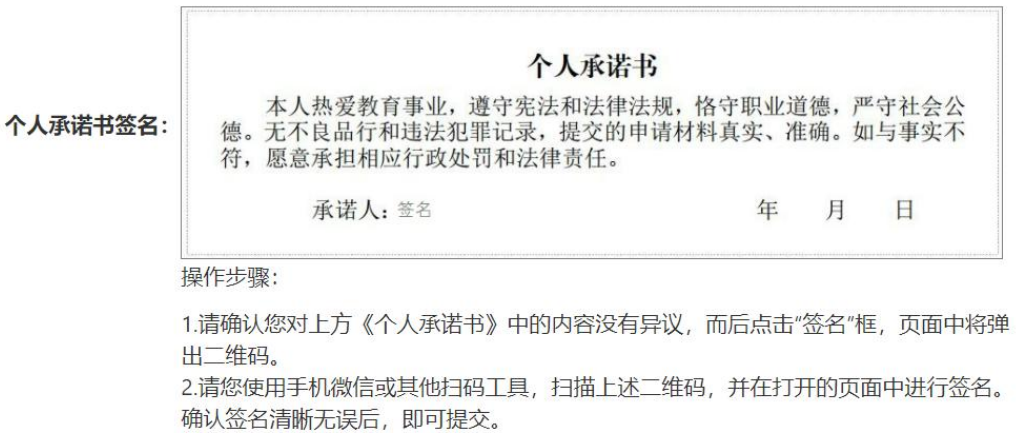

3.点击二维码下方的"已签名"按钮,检查页面中是否正常显示了承诺书内容及您的签 名、当前日期的组合。如清晰无误,则可进行后续步骤。

4.如需修改,请点击合成后的图片,将为您重新生成二维码。

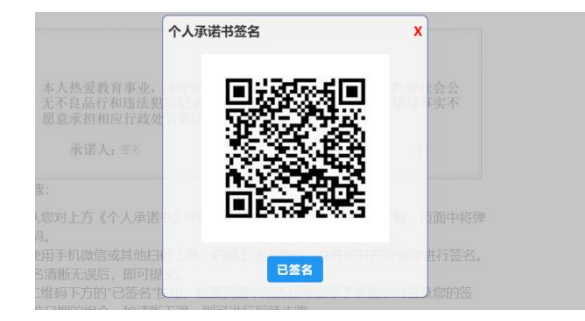

(7)选择证书领取方式,如果教育局支持邮寄,您可以选择邮寄方式,并详细 填写收件人相关信息。

(8) 根据个人实际情况填写个人简历信息。

| 1-1-1-1-1-1-1-1-1-1-1-1-1-1-1-1-1-1-1-1- |    | 1.1 | <br>- |
|------------------------------------------|----|-----|-------|
|                                          | FF | 11日 |       |
| 26-0                                     | T  |     | -     |

| 学历专业类别: | 请选择     |                                                                                                    |
|---------|---------|----------------------------------------------------------------------------------------------------|
| 政治面貌:   | 请选择政治面影 | ę 🗸 🗸                                                                                                    |
| 工作单位:   |         |                                                                                                    |
| 现从事职业:  | 请选择从事职业 | <u>v</u>                                                                                                    |
| 专业技术职务: | 选择      |                                                                                                    |
| 通讯地址:   |         |                                                                                                    |
| 通讯邮编:   |         |                                                                                                    |
| [       |         | 请上传近期本人1寸白底免冠正面证件照                                                                                             |
| 照片上传:   | 点击上传    | 攝作步骤:<br>1.照片文件应为jpg格式。<br>2.照片文件应小于200kb,并在此基础上尽量保证清晰。<br>3.照片文件分辨率宽度应大于290像素并小于300像素;高度应大于408像素并小于418像<br>素。 |

| 个人承诺书签名:                    | 本人热爱教育<br>德,无不良盐行和<br>符,愿意承担相应<br>承诺人;<br>提作步骤:<br>1.清确认您对上方《个<br>2.清溶使用手机做信或<br>3.点击二维码下方的"已<br>步骤。<br>4.如需修改,请点击台E | <b>个人承诺书</b><br>事业,遵守宪法和法律法规。指<br>查法犯罪记录,提交的申请材料<br>行政处罚和法律责任。<br>经<br>《承诺书》中的内容没有异议,<br>维他归码工具,扫描上述二维码<br>签名"按钮,检查页面中是否正明<br>如后的图片,将为您重新生成二 | 守职业道德,严守社会公<br>【赏实、准确。如与事实不<br>年月日<br>而后点击"签名"框,页面中将弹出<br>并在打开的页面中进行签名。尊<br>能显示了承诺书内容及您的签名、<br>维码。 | 二维码。<br>队签名清晰无误后,即可提交。<br>当前日期的组合。如清晰无误,则 | 何进行后续                        |             |
|-----------------------------|----------------------------------------------------------------------------------------------------|----------------------------------------------------------------------------------------------------|----------------------------------------------------------------------------------------------------|-------------------------------------------|------------------------------|-------------|
| 证书领取方式:                     |                                                                                                    | 邮寄费自理,货到付款方式支付<br>至小商务 不得办师                                                                                                    | )                                                                                                  |                                           |                              |             |
| 开始时间                        | · 項句子/J成LTFEDD,<br>间                                                                                                 | 结束时间                                                                                                    | 单位                                                                                                 | 职务                                        | 证明人                          | 操作          |
| <b>③</b> 逆                  | 5择日期                                                                                                    | ③ 选择日期                                                                                                    |                                                                                                    |                                           |                              |             |
| <b>③</b> 逆                  | 超日期                                                                                                    | ③ 选择日期                                                                                                    |                                                                                                    |                                           |                              | 添加简历        |
| (9)填写<br>错误,请及时在<br>仔细阅读相关内 | 完成后点 <del>。</del><br>本页面更<br>容。                                                                                      | 告 <mark>下─步</mark> 按钮<br>改,如确认为                                                                                                    | <u></u> 上─ฮ 下<br>,看到确认信<br>E误,点击 下                                                                 | -毋<br>言息页面,请作<br>-毋<br>按钮,看言              | 子细核对信息<br>到注意事项页             | , 如有<br>面,请 |
| •                           | ٥,                                                                                                    | <b>İ</b> I                                                                                                    |                                                                                                    | 0                                         | R                            | Ð           |
| 网上申报协议 墙<br>注意事项 (          | <sup>湾身份信息</sup><br>请仔细阅读注意                                                                                          | 超率以定机构 填写以<br>意事项后点击下一步                                                                                                    | <sup>定信息 确认申报信息</sup><br>予确认提交申请,生的                                                                | <sub>注意争项</sub><br>或报名号后方为报名              | 提 <sub>交认定申请</sub> 申报<br>成功) | 提醒          |

### 注意事项

(10)点击下一步按钮,将看到报名信息提交页面,在此页面您将看到个人承诺,请仔细阅读个人承诺,并在页面下方勾选是否同意,如选择不同意,点击 # 交 按钮后,您将放弃本次报名,返回业务平台;

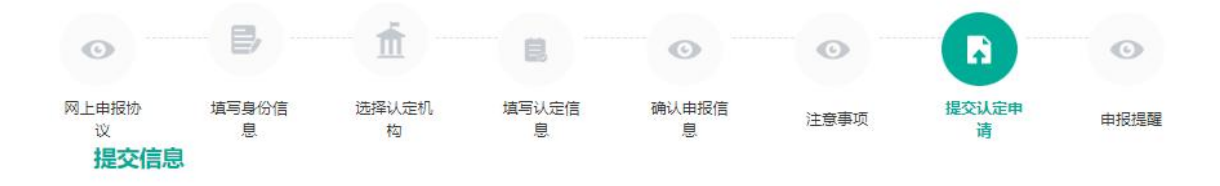

### 个人承诺

本人热爱教育事业,遵守宪法和法律法规,恪守职业道德,严守社会公德。无不良品行和违法犯罪记录,提交的申请材料真实、准确。如与事实不符,愿意承担相应行政处罚和法律责任。

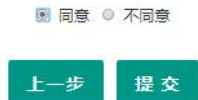

选择同意,点击 提交 按钮,将出现申报提醒页面,为报名成功,请仔细阅读页 面中的内容并做好相关信息记录。

#### 申报提醒

报名成功!报名号: 212553。建议您记录报名号备查。

请您在确认时间: 2020-04-12至2020-07-15内,按照认定机构要求携带个人白底免冠正面证件照片(与系统上传电子版照片同一底板)、有效身份证件原件、教师资格认定体检表等材料,到确认点: 小**定确认点**,进行现场确认。

对于学历(即毕业证)证书信息、普通话水平等级测试信息未在系统核验到的,请您一并携带学历(即毕业证)证书、普通话水平测试等级证书原件到现场确认点供确认人员审核。

网上申报完成后,请您务必仔细阅读确认注意事项,按照认定机构发布的认定公告,在规定时间和地点携带相关材料进行现场确认。

#### 返回

(11)点击 <sup>这回</sup>按钮,将返回业务平台页面,请您务必在系统"业务平台"页 面"教师资格认定信息"模块下,点击 <sup>查询报名信息</sup>按钮,将会出现报名记录,点 击"<sup>注意事项</sup>"按钮,查看相关内容,在认定状态处查看认定进度,且在规定时间内 按认定通知或公告要求携带各项需提交的材料进行现场确认。

| 教师资格认定信息 查询报名信息 |          |      |          |       |         |            |  |  |  |
|-----------------|----------|------|----------|-------|---------|------------|--|--|--|
| 报名号             | 申请资格种类   | 任教学科 | 认定机构     | 认定状态  | 教师资格证编号 | 操作         |  |  |  |
| 212518          | 初级中学教师资格 | 地理   | 培训一市教育局1 | 网报待确认 |         | 注意事项 🔳 🕞 🗐 |  |  |  |

您可在右侧操作栏内,点击申请表预览按钮<sup>9</sup>,查看教师资格认定申请表信息, 特别要检查个人照片和个人承诺书是否清晰完整,个人信息是否正确,如有错误,请 及时按要求修改。

如需修改报名信息,请在教师资格认定信息记录下,点击右侧操作栏内的修改按钮 建行修改后提交。

如您需要更换所选择的考试合格证明或改为以非国考身份报名,需要先修改考试 合格证明,提交一次,而后再修改其余信息。

注意:请先查看认定状态是不是"网报待确认"。如果不是,需要联系认定机构 修改认定状态至该状态才可以修改报名信息。学籍、普通话、学历、学位证书信息需 在个人信息中心中修改,并**在修改后重新提交报名信息**。

此前已用于过教师资格认定的证书信息不可修改,如确有必要,请通过网站首页 "咨询服务"栏目联系方式联系我们。

注意:如果您在教师资格认定过程中遇到问题,请参考中国教师资格网"常见问题"相关说明对照处理。如果仍有不能解决的问题,请按网站首页下面"咨询服务"提供的方式发邮件或打电话定位并解决问题。